# 1×4 HDBaseT Splitter

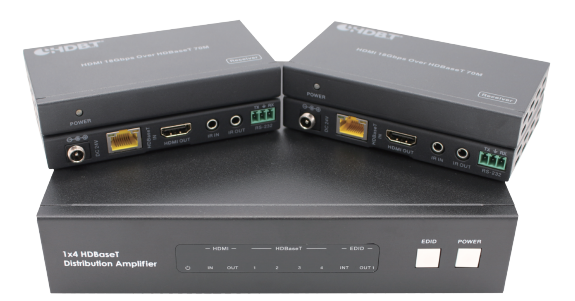

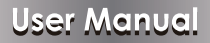

**VER 1.0** 

### Thank you for purchasing this product

For optimum performance and safety, please read these instructions carefully before connecting, operating or adjusting this product. Please keep this manual for future reference.

### Surge protection device recommended

This product contains sensitive electrical components that may be damaged by electrical spikes, surges, electric shock, lighting strikes, etc. Use of surge protection systems is highly recommended in order to protect and extend the life of your equipment.

### **Table of Contents**

| 1. Introduction                     | 1      |
|-------------------------------------|--------|
| 2. Features                         | 1      |
| 3. Package Contents                 | 1      |
| 4. Specifications                   | 2      |
| 5. Operation Controls and Functions | 3      |
| 5.1. Front Panel                    | 3      |
| 5.2. Rear Panel                     | 4      |
| 6. HDBT Receiver                    | 7      |
| 7. Web GUI User Guide               | ,<br>8 |
| 8. Application Example              | 12     |
|                                     | 10     |

# 1. Introduction

The 1x4 HDBaseT splitter is an advanced signal distribution amplifier that can distribute one HDMI signal to four HDBaseT outputs each up to 230ft/70m through a single Cat6/6a cable. Max video resolution up to 4K2K@60Hz(4:4:4). A local HDMI loop out can allow two units cascading to a 1x8 splitter. Two-way IR and RS-232 are supported as well.

### 2. Features

- ☆ HDMI 2.0b, HDCP 2.2 compliant.
- ☆ Up to 4K2K@60Hz (4:4:4) 18Gbps.
- ☆ Supports all HDMI audio formats pass-through.
- ☆ HDBaseT up to 230ft/70m through a single Cat6/6a cable
- ☆ RS-232 and two-way IR supported
- ☆ Local HDMI loop out for cascading usage
- ☆ 24V POC on all HDBaseT ports
- ☆ Transmission distance: ※Over CAT6 cable
   70 meters: 1080P @60Hz36bit;
   40 meters: 1080P @60Hz@48bit; 1080P @120Hz@24bit;
   4K2K@50/60Hz (YUV420), 4K2K@50/60Hz (YUV444)
- ☆ POC (Power over Cable), either TX or RX is powered by one 24V@2.7A power supply.
  - × See the description 1
- ☆ Bi-directional infrared control signal transmission.
  - ※ See the description 2
- ☆ Bi-directional RS-232 signal transmission.
   ※ See the description 3

# 3. Package Contents

- ① 1x 1×4 HDBaseT Splitter
- ② 4x HDBaseT Receivers
- ③ 4x Wideband IR Blaster cables
- (4) 4x Wideband IR Receiver cables
- (5) 1x 24V/2.7A Locking Power Adapter
- 6 5x Phoenix connectors (5 pins male)
- ⑦ 4x Phoenix connectors (3 pins male)
- ⑧ 1x User Manual

# 4. Specifications

| Technical                |                                                                                                    |  |  |
|--------------------------|----------------------------------------------------------------------------------------------------|--|--|
| HDMI Compliance          | HDMI 2.0b                                                                                                    |  |  |
| HDCP Compliance          | HDCP 2.2                                                                                                    |  |  |
| Video Bandwidth          | 594MHz[18Gbps]                                                                                                    |  |  |
| Video Resolutions        | up to 4K60Hz, 1080P@60Hz                                                                                                    |  |  |
| Color Depth              | 10-bit, 12-bit                                                                                                    |  |  |
| Color Space              | RGB/YCbCr 4:4:4, YCbCr 4:2:2                                                                                                    |  |  |
| Transmitter              | Input ports: 1x HDMI Type A [19-pin female]<br>5x IR INPUT [Phoenix jack]<br>Output ports: 1x HDMI Type A [19-pin female]<br>5x RS-232 [Phoenix jack]<br>5x IR OUTPUT [Phoenix jack]<br>4x HDBaseT Out [RJ45]<br>1x LAN [RJ45, Control] |  |  |
| Receiver                 | Input ports: 1×HDBaseT In [RJ45]<br>1×IR In [3.5mm Stereo Mini-jack]<br>Output ports: 1×HDMI Type A [19-pin female]<br>1×IR Out [3.5mm Stereo Mini-jack]<br>1×RS-232 [Phoenix connector]                                                |  |  |
| ESD Protection           | Human-body Model: ±8kV (Air-gap discharge) ,<br>±4kV (Contact discharge)                                                                                                    |  |  |
| Mechanical               |                                                                                                    |  |  |
| Housing                  | Metal Enclosure                                                                                                    |  |  |
| Color                    | Black                                                                                                    |  |  |
| Dimensions               | TX: 210mm(W)×159mm(D)×44mm(H)<br>RX: 115mm(W)*65mm(D)*17mm(H)                                                                                                    |  |  |
| Weight                   | TX: 1.19kg, RX: 206g                                                                                                    |  |  |
| Power Supply             | Input: AC100~240V 50/60Hz, Output: DC24V/2.7A<br>(US/EU standards , CE/FCC/UL certified)                                                                                                    |  |  |
| Power Consumption        | 40W                                                                                                    |  |  |
| Operating<br>Temperature | 0°C ~ 40°C / 32°F ~ 104°F                                                                                                    |  |  |
| Storage Temperature      | -20°C ~ 60°C / -4°F ~ 140°F                                                                                                    |  |  |
| Relative Humidity        | 20~90% RH (non-condensing)                                                                                                    |  |  |

### 5. Operation Controls and Functions

#### 5.1 Transmitter Panel

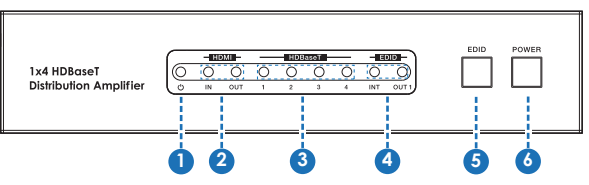

| Number | Name                                                                                                    | Function descriptions                                                                                                    |
|--------|----------------------------------------------------------------------------------------------------|----------------------------------------------------------------------------------------------------|
| 1      | Power LED                                                                                                    | Power indicator light. When the power supply is normal, the indicator LED is on.                                                                          |
| 2      | 2 HDMI LED 3 HDMI IN LED: When the HDMI IN port has input, the indicator LED is on. 4 HDMI LED 4 HDMI OUT LED: When the HDMI OUT p an active display be connected, the indicated LED is on. 4 HDMI LED is on. 4 HDMI LED 4 HDMI LED 4                                                                                                    |                                                                                                    |
| 3      | HDBaseT LED                                                                                                    | When the HDBaseT OUT port connect Receiver<br>and the Receiver has signal output, correspond-<br>ing HDBaseT indicator LED is on.                         |
| 4      | EDID LED<br>EDID LED<br>EDI |                                                                                                    |
| 5      | EDID button                                                                                                    | Select default EDID or copy HDBaseT OUT 1 EDID.                                                                                                    |
| 6      | POWER button                                                                                                    | Press the button to open the power of the unit or<br>set it as a standby mode. (Attention: The unit is<br>power on status when it is powered on firstly.) |

#### 5.2 Receiver Panel

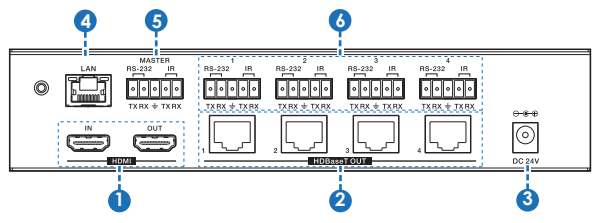

| Number | Name        | Function descriptions                                                                                                    |
|--------|-------------|----------------------------------------------------------------------------------------------------|
| 1      | HDMI        | HDMI IN: Connect to the HDMI source device, such<br>as DVD player or Set top box.<br>HDMI OUT: HDMI LOOP output port. Connect to<br>the local HDMI display device, such as HDTV or<br>monitor.                                                                                                    |
| 2      | HDBaseT OUT | Standard HDBaseT output port. Connect to HD-<br>BaseT Receiver with a UTP cable.                                                                                                    |
| 3      | DC 24V      | Connect 24V/2.7A adaptor to AC wall outlet for power supply.                                                                                                    |
| 4      | LAN         | Connects to an active Ethernet link by an RJ-45 cable.                                                                                                    |
| 5      | MASTER      | RS-232: Phoenix jack connects control equipment to<br>transmit command from transmitter RS-232 to every<br>receiver RS-232 port or transmit command from<br>every receiver RS-232 port to MASTER RS-232<br>port.<br>IR IN: Phoenix jack connects control equipment to<br>transmission signal from transmitter IR IN port to<br>every receiver IR OUT port.<br>IR OUT: Phoenix jack connects control equipment<br>to transmit signal from every receiver IR IN port. |

| 6 | RS-232/IR | RS-232: Phoenix jack connects control equipment<br>to transmit command between Transmitter and<br>Receiver. (Attention: Transmitter RS-232 port and<br>receiver RS-232 port is one-to-one transmission.)          |
|---|-----------|----------------------------------------------------------------------------------------------------|
|   |           | IR IN: Phoenix jack connects control equipment to<br>transmission IR signal between Transmitter and<br>Receiver. (Attention: Transmitter IR IN port and<br>receiver IR OUT port is one-to-one transmission.)      |
|   |           | IR OUT: Phoenix jack connects control equipment<br>to transmission IR signal between Transmitter and<br>and Receiver. (Attention: Transmitter IR OUT port<br>and receiver IR IN port is one-to-one transmission.) |

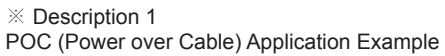

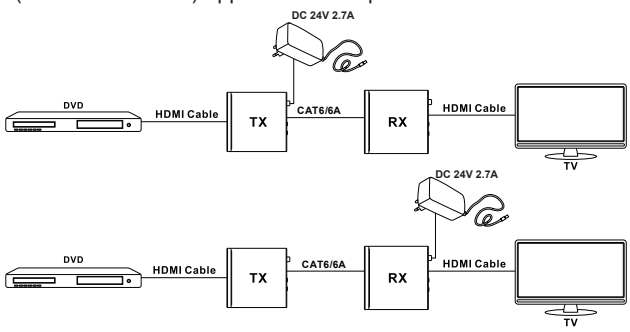

#### × Description 2

Bidirectional Infrared control Application Example

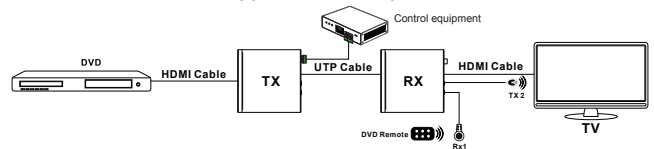

※ Description 3

Bidirectional RS232 control Application Example

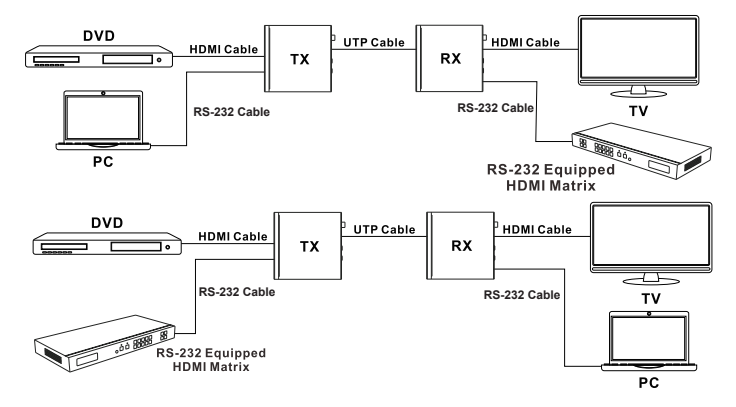

# 6. HDBT Receiver

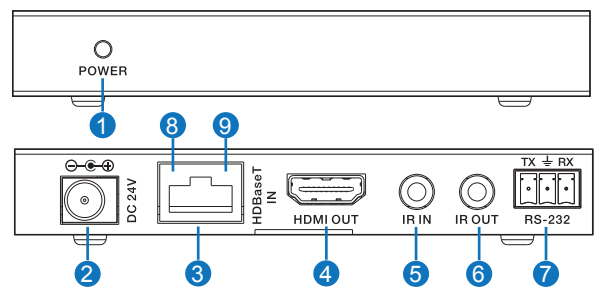

| Number | r Name Function description         |                                                                                                    |
|--------|-------------------------------------|----------------------------------------------------------------------------------------------------|
| 1      | POWER                               | This LED illuminates when the device is<br>connected with power supply.                                                                                                    |
| 2      | DC 24V                              | Plug the 24V DC power supply into the unit.<br>(If the device connect to the matrix, the receiver doesn't<br>need local power supply due to POC from the matrix.)                                                                                        |
| 3      | HDBaseT IN                          | Standard HDBaseT signal input port. Connect<br>to splitter HDBaseT output with a UTP cable.                                                                                                    |
| 4      | HDMI OUT                            | HDMI output port. This slot is where you connect<br>the HDTV or monitor with HDMI cable.                                                                                                    |
| 5      | IR IN                               | Channel 1 IR Receiver. Connect with Wideband<br>IR Rx.                                                                                                    |
| 6      | IR OUT                              | Channel 2 IR Transmitter. Connect with Wideband IR Tx.                                                                                                    |
| 7      | RS-232                              | Connect to a PC or control system with phoenix<br>jack for transmission of RS-232 commands.                                                                                                    |
| 8      | Connection Signal<br>Indicator Lamp | <ul> <li>※Illuminate: The Transmitter and Receiver<br/>are in good connection status.</li> <li>※Flashing: The Transmitter and Receiver are<br/>in poor connection status.</li> <li>※Dark: The Transmitter and Receiver are not<br/>connected.</li> </ul> |
| 9      | Data Signal<br>Indicator Lamp       | <ul> <li>※Illuminate: The HDMI signal with HDCP.</li> <li>※Flashing: The HDMI signal without HDCP.</li> <li>※Dark: No HDMI signal.</li> </ul>                                                                                                    |

### 7. Web GUI User Guide

The Splitter can be controlled via Web GUI through LAN port. You must know current Splitter IP address. The static IP address is 192.168.1.100. You can connect PC Web GUI through dynamic IP adress. In this unit, you can get the IP address via PC Controller. Firstly, opening Splitter PC Controller software, as following page:

|                                                    |                       | ller Ver1.02         |                      | _ ×                    |
|----------------------------------------------------|-----------------------|----------------------|----------------------|------------------------|
| General                                            |                       | Upgrade              |                      |                        |
| Control Mod                                        | e Select              |                      | Device Information   |                        |
| © COM Co                                           | ntrol Mode            |                      | HDMI IN:Disconnected | LOOP OUT:Disconnected  |
| TCP Con                                            | trol Mod <del>e</del> |                      |                      | HDBT OUT1:Disconnected |
| COM                                                |                       |                      |                      | HDBT OUT2:Disconnected |
| Port                                               |                       |                      |                      | HDBT OUT3:Disconnected |
|                                                    | *                     | Connect              |                      | HDBT OUT4:Disconnected |
| TCP Control<br>Switcher IP<br>192.168.1.<br>Search | Mode                  | Disconnect<br>Config | Status               | Clear                  |
| Reset to the                                       | factory setting       | 5                    | CEC On               |                        |
| Factory R                                          | eset                  |                      | HDMI CEC •           |                        |
| Reboot the r                                       | natrix                |                      | Power On/Off         | Buttons Lock/Unlock    |
| Reboo                                              | it.                   |                      | V Power On           | Lock                   |
|                                                    |                       |                      |                      |                        |

Then select the "TCP Control Mode" port, click the "Search" button. At this moment, you can get current IP address. You can set the IP address to your PC/laptop/mobile Internet Explorer and click "Search" to enter Web GUI page. The Web GUI likes below:

#### General page

|             |     | Connection S | Status |     | Power         |  |
|-------------|-----|--------------|--------|-----|---------------|--|
| HDMI Input  | Yes | •            |        |     |               |  |
| LOOP OUT    | Yes | 2            | HDMICE | c 🎽 | Lock          |  |
|             |     |              |        |     | Reboot        |  |
|             | 1   | 2            | 3      | 4   |               |  |
| HDBT Output | No  | Yes          | No     | Yes | Factory Reset |  |

① HDMI Input: Display current the HDMI Input port status. The "Yes" has connected source device and "No" represent not connection.

LOOP OUT: Display current the LOOP OUT port status. The "Yes" has connected display device and "No" represent not connection.

2 This is a drop-down list button:

HDMI CEC/HDBT1 CEC/HDBT2 CEC/HDBT3 CEC/HDBT4 CEC: If the five outputs end connect display device that is standbying status, you can select a drop-down button to open the display device.

ALL: Open all the display device.

(Attention: Supports only the display device with CEC function.)

③ Power switch. The Splitter will work when open this switch. Otherwise, the Splitter will standby.

Lock switch. Open this switch, press the Splitter on-panel button will mute. Close this switch, it will unmute.

④ HDBT Output: Display current the HDBT Output port status. The "Yes" has connected display device and "No" represent not connection.

⑤ Reboot button: Click this button will reboot device.

Factory Output button: Click this button will set to factory reset.

#### EDID page

| Set EDID Mode   | 720p Stereo Audio 2.0 | <u> </u> | Set 1 |
|-----------------|-----------------------|----------|-------|
| Copy EDID From  | LOOP OUT              | <b>_</b> | Set 2 |
| Open EDID File  | Open file             |          | Set 3 |
| IN 1: 720p Ster | eo Audio 2.0          | Refresh  |       |

① Set EDID mode to input source, then click the "Set" button.

2 Copy EDID from output port to input source, then click "Set" button.

③ Open EDID file to source device, then click "Set" button.

④ Click "Refresh" button to refresh currently source device EDID mode. It will display the latest input EDID mode status.

#### Status page

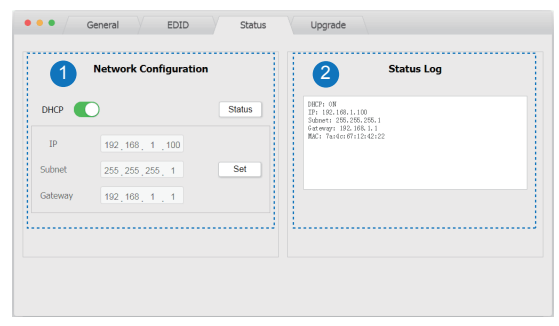

Network Configuration

In DHCP open status:

HDCP switch: Obtian the network configuration information, including IP address, Subnet, Gateway. Then click "Set" button to save DHCP status.

• In DHCP close status:

HDCP switch: If the DHCP switch has been closed, user can set IP, Subnet and Gateway address. In this moment, click the "Set" button to save current status information. (Attention: If user have set the IP address, click the "Set" button. In this moment, user need set the IP address again to your PC/laptop/ mobile Internet Explorer and click "Search" to enter Web GUI page.) Status button: Click this button will refresh current network configuration information to display in Status Log.

In this unit, Mac address can check only, you can not set it.

② Display the network configuration information.

#### Upgrade page

| • • • General EDID | Status Upgrade |
|--------------------|----------------|
|                    | Upgrade        |
|                    | a fi           |
| Open Opgrade File  | Open me        |
|                    |                |
|                    |                |
|                    |                |
|                    |                |

① Open upgrade file to upgrade.

# 8. Application Example

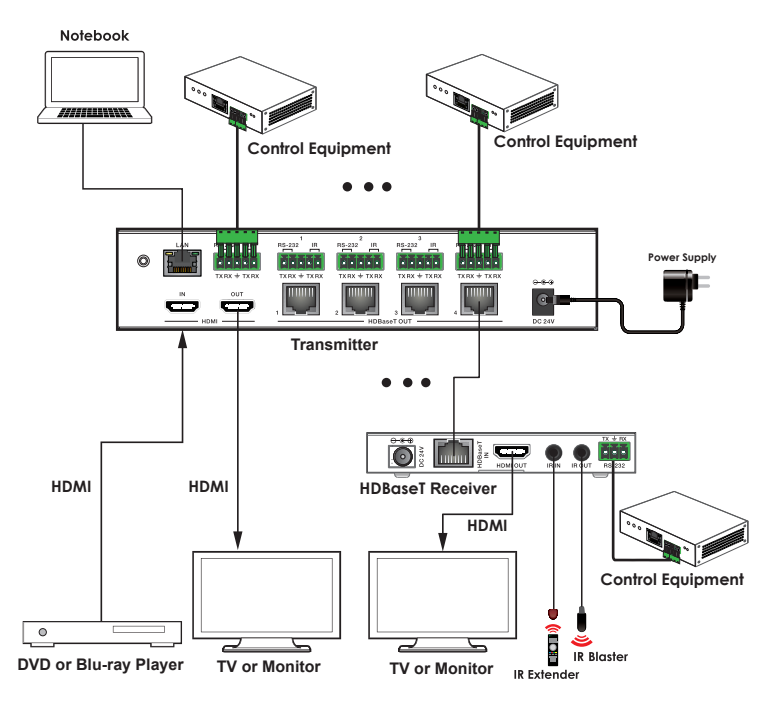